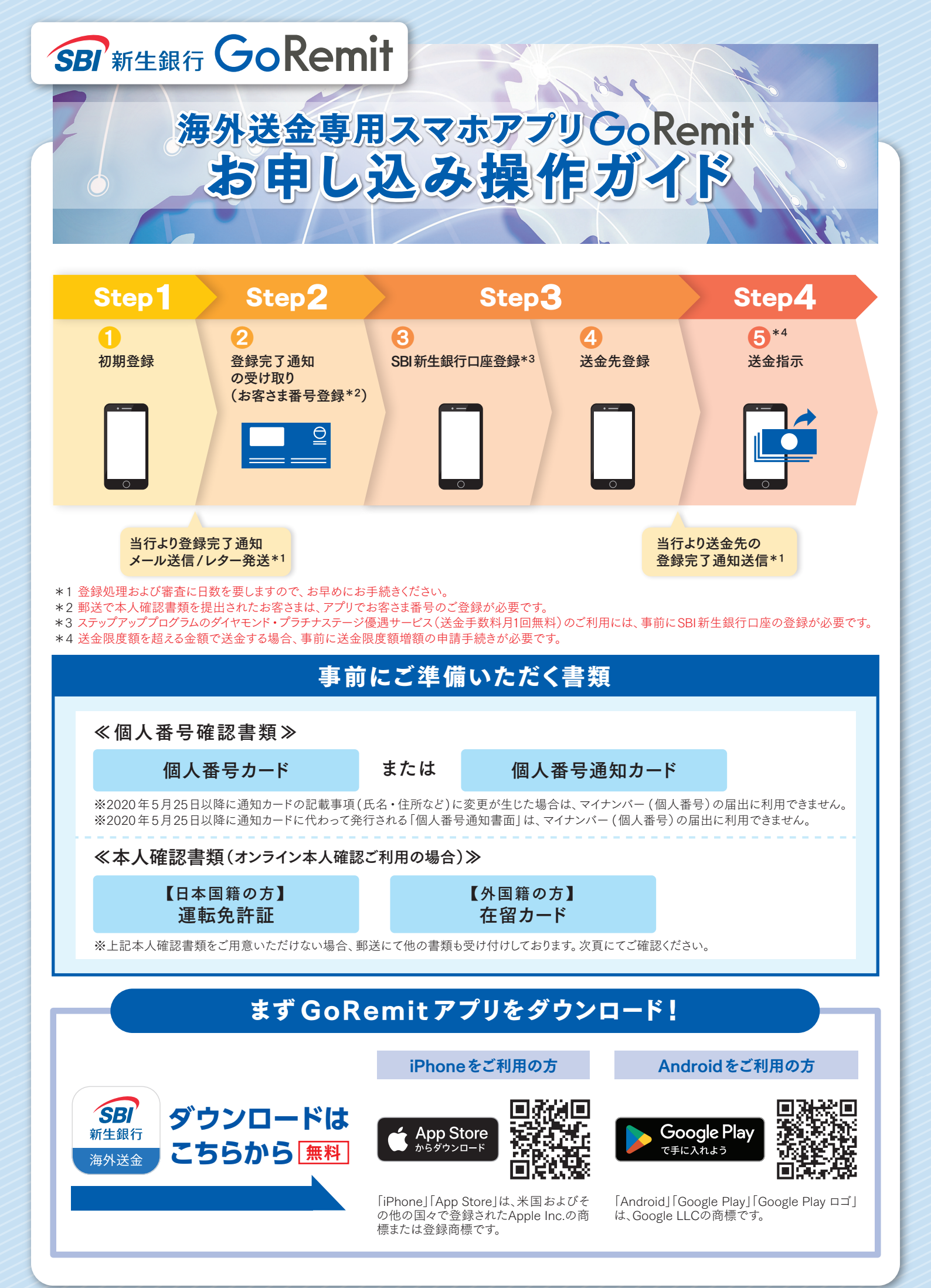

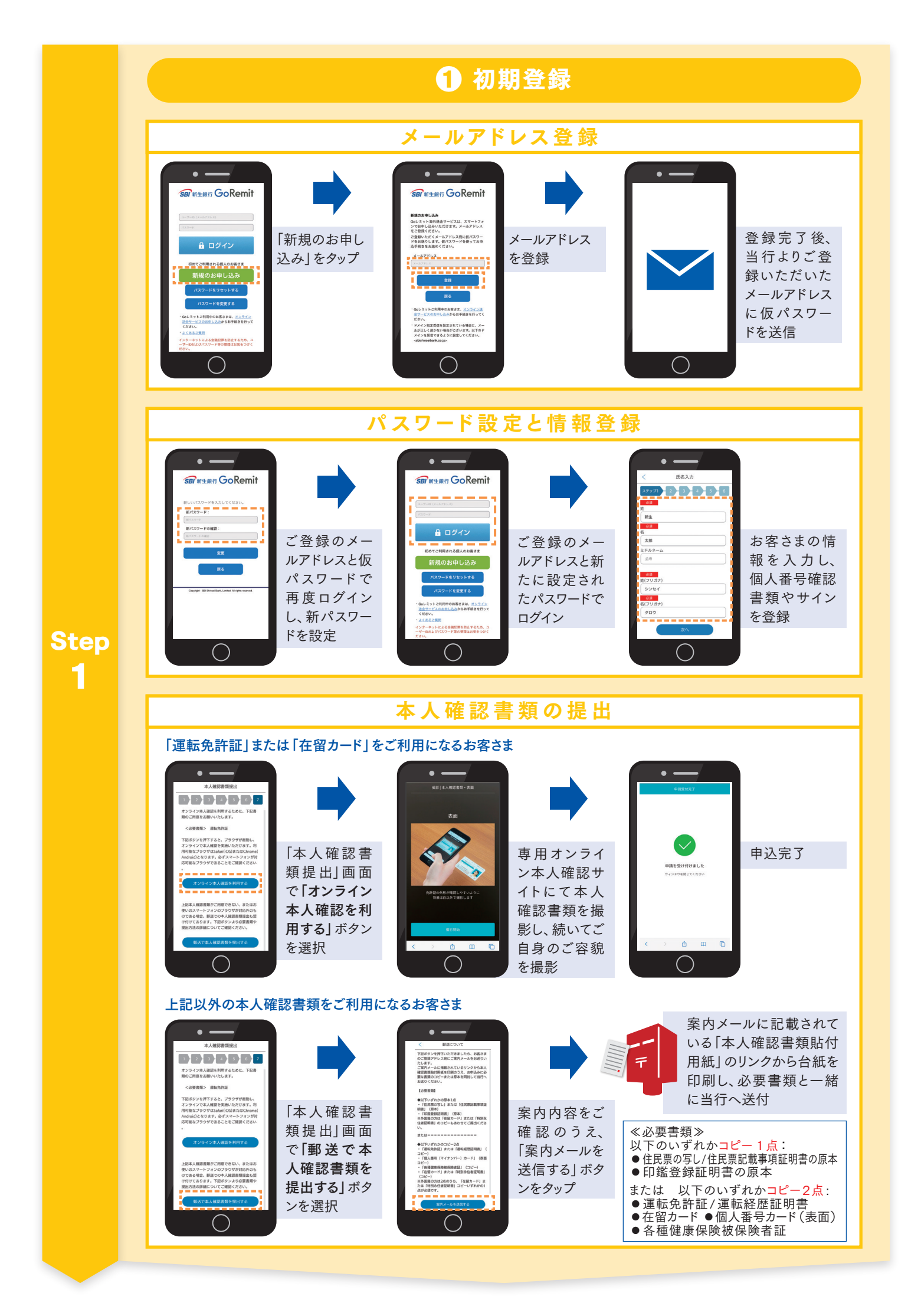

## 数日後、登録・審査完了

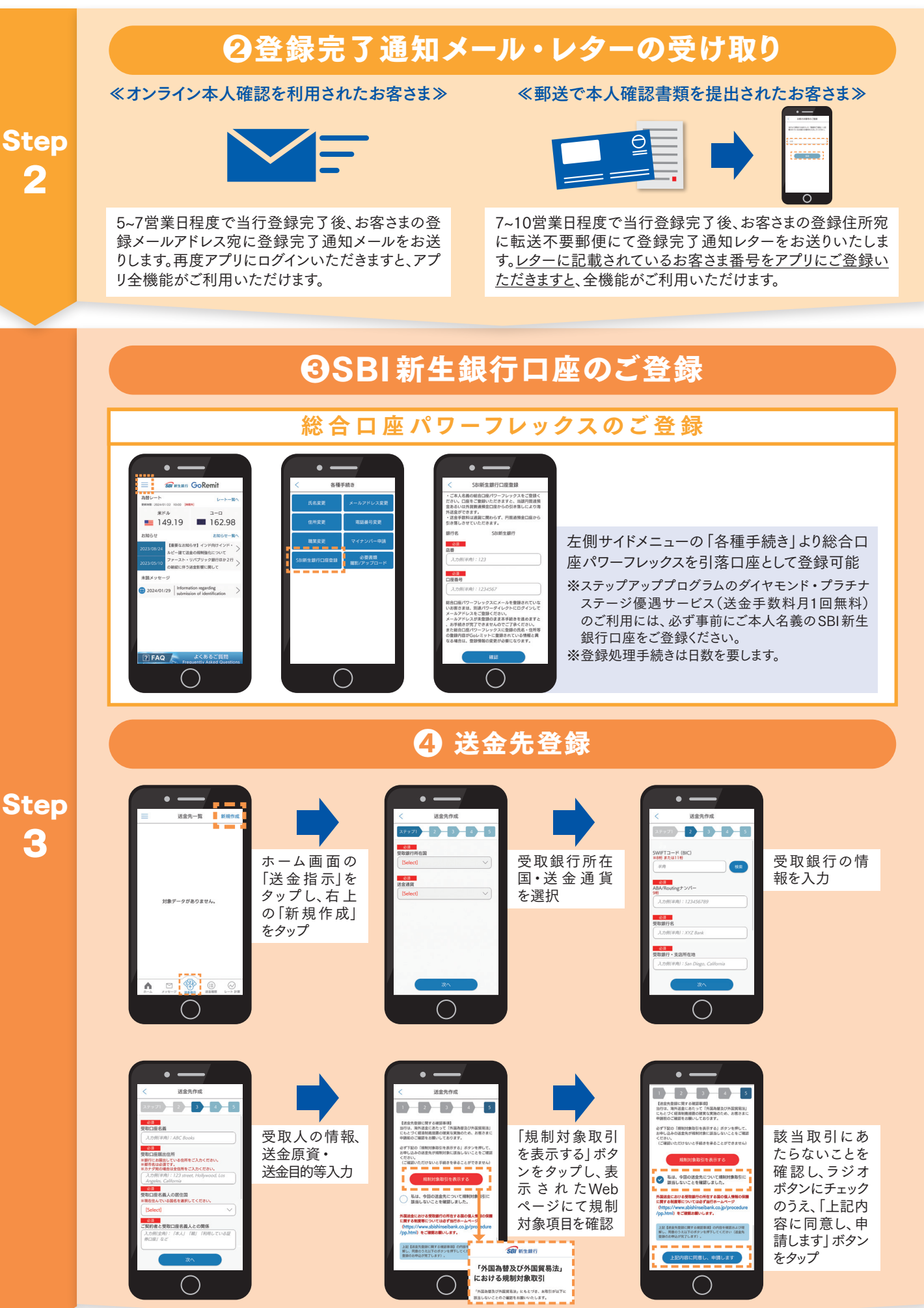

## 登録・審査完了

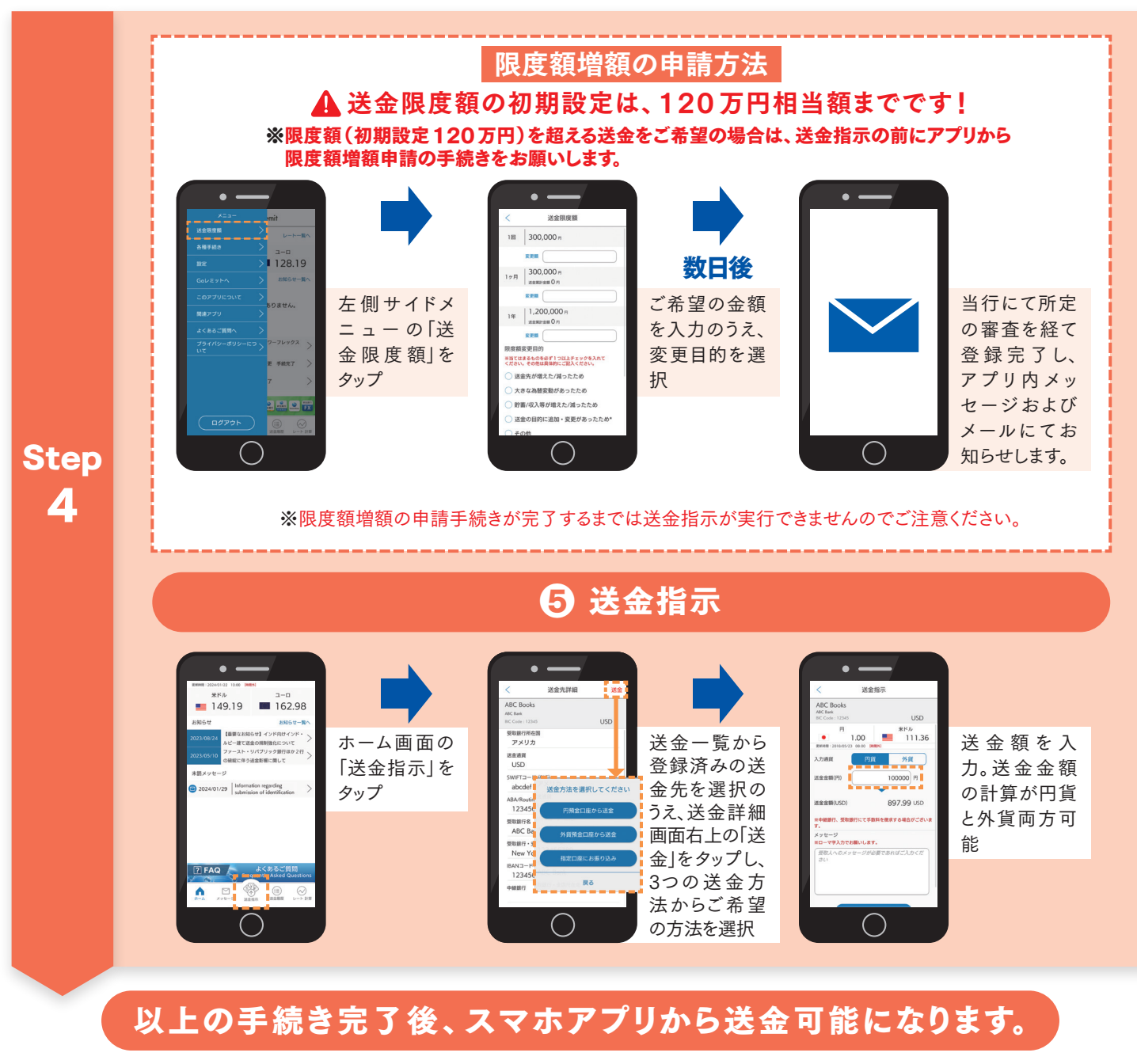

## 送金およびお手続きにあたる注意事項

- ・送金先の国や受取銀行により、中継銀行手数料または受取銀行手数料が発生する場合がございます。中継銀行、受取銀行など海外での手数料が送金額から差し引かれます。
- ・当行指定銀行口座へお振り込みされる際に発生した日本国内での振込手数料は、お客さまにご負担いただきます。
- ・通常、当行が送金してから1~3営業日後に、受取人宛にご入金されます。受取側の慣行等諸般の事情によりそれ以上の日数がかかる場合もございます。
- ・総合口座パワーフレックスから送金する際に発生した送金手数料は、送金通貨に関わらず円普通預金からお引き落としさせていただきます。
- ・総合口座パワーフレックスの外貨普通預金から送金する場合、事前に当該口座で同通貨の送金資金を準備いただく必要があります。残高不足による送金資金のお引き落としができないこと、海外送金が遅れることについて当行は責任を負いません。
- ・お申し込みおよび送金先の登録などのお手続きは、当行所定の審査が必要となります。審査の結果お断りさせていただくことがありますので、あらかじめご了承ください。
- ・送金限度額の増額を申請する場合は、送金の資金源泉および送金目的の妥当性を確認する書類のご提出が必ず必要となります。実際の画面に従ってご提出く ださい。また、お客さまの送金限度額は当行所定の審査のうえ設定されます。申請された金額より減額される場合がありますので、あらかじめご了承ください。

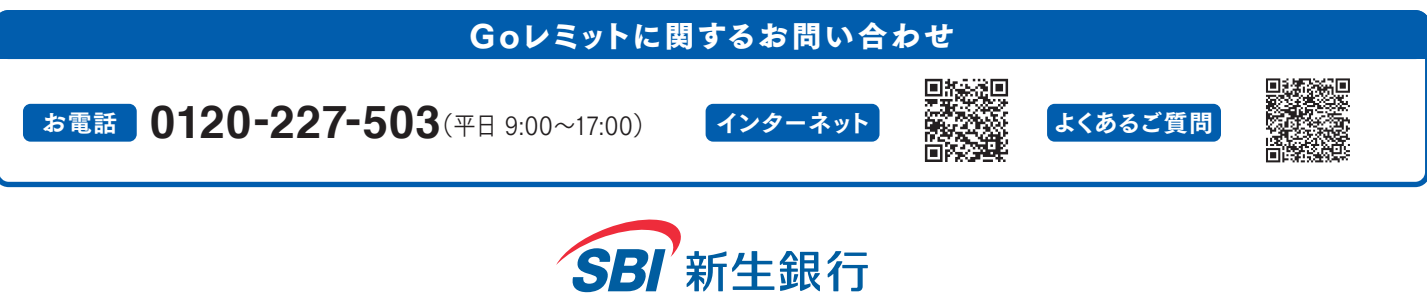